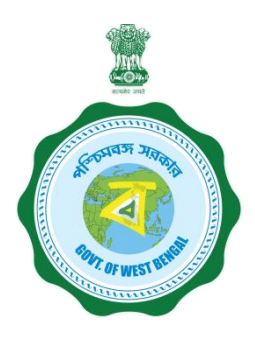

## WEST BENGAL STUDENT CREDIT CARD SCHEME

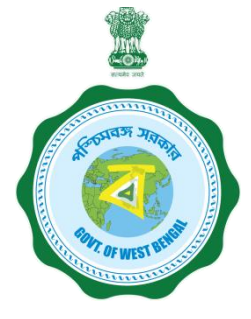

**USER MANUAL FOR THE STUDENT CREDIT CARD** 

Step 1:

Please download the scheme document and read carefully before proceeding for registration.

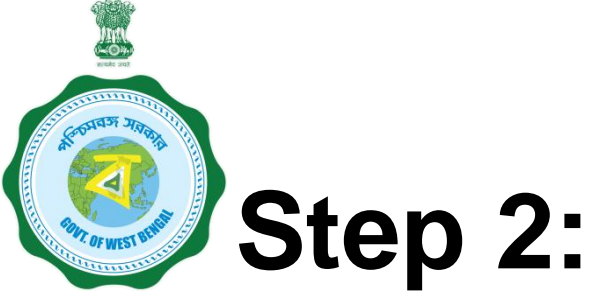

Please keep the following documents with you before registration process.

- (a) Colour Photograph of the applicant (should be in .jpeg / .jpg between 50 KB and 20 KB)
- (b) Colour Photograph of the co-applicant / co-borrower (should be in .jpeg / .jpg format, between 50 KB and 20 KB)
- (c) Signature of the student (should be in .jpeg / .jpg format, between 50 KB and 10 KB)
- (d) Co-borrower / Guardian's signature (should be in .jpeg / .jpg, format, between 50 KB and 10 KB)
- (e) Student's AADHAR Card (should be in *.pdf format,* between 400 KB and 50 KB)

# Step 2: Cont'd.....

- (f) Student's Class 10<sup>th</sup> Board registration certificate (if no AADHAR card) (should be in *.pdf* format between 400 KB and 50 KB)
- (g) Guardian's Address Proof (should be in .pdf format between 400 KB and 50 KB)
- (h) Admission Receipt (should be in .pdf between 400 KB and 50 KB)
- (i) Student's PAN Card / undertaking if there is no PAN Card (should be in .pdf format between 400 KB and 50 KB)
- (j) Guardian's PAN Card / undertaking if there is no PAN Card (should be in *.pdf format* between 400 KB and 50 KB)
- (k) Relevant page of the brochure / document detaining course fee / tuition fee (should be in .pdf format between 400 KB and 50 KB)

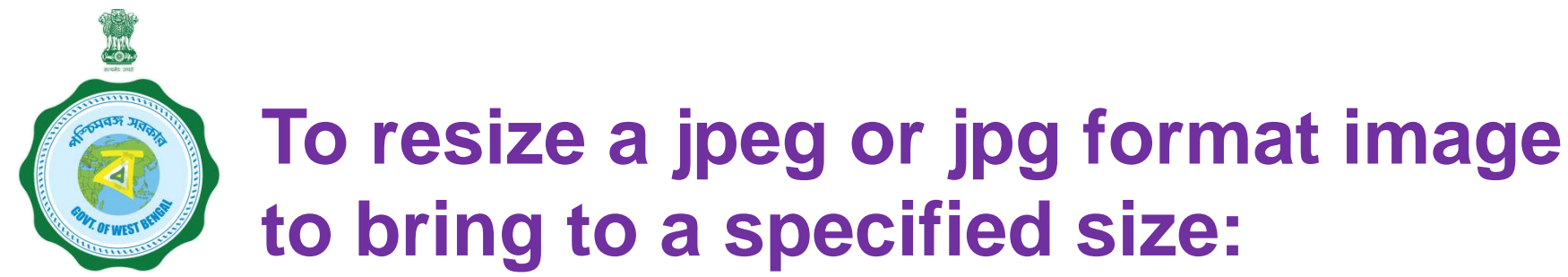

- 1. Click the image with mobile or Camera and transfer it to your desk top or laptop.
- 2. Crop out the unnecessary portions of the image (Open the image → Select Edit & Create → Select Edit → Click on the desired border line and drag to crop out → Click Save)
- 3. To resize (Right click the image → Select Open with → Select Paint
  → Select Resize → Select Percentage option → Type the desired percentage inside the box i.e 75 etc. → Click OK → Click Save → Check the file size)
- 4. If not OK yet, repeat the above steps

(Alternate methods also may be applied, if desired)

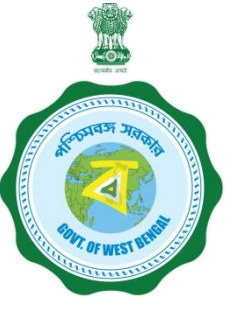

## Step 3:

## **Online Registration**:

Visit www.wb.gov.in or https://banglaruchchashiksha.wb.gov.in and click STUDENT CREDIT CARD tab or Log in to https://wbscc.wb.gov.in **Click on REGISTRATION OF STUDENT** form option, fill up the Registration of Student form and then Click on Register button to generate user id and password.

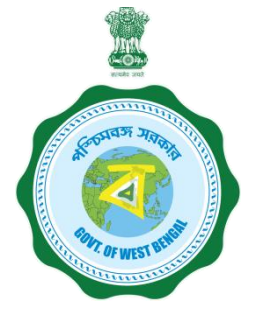

#### FORMAT OF THE STUDENT'S REGISTRATION FORM

**Student Registration** To be selected **Basic Details** from the drop Applicant Name FIRST NAME MIDDLE NAME LAST NAME down list Date of Birth Gender Date of Birth ----Please Select Gender---• To be selected from ou have Aadhaar Number? ----Please Select---▼ the drop down list To be selected (Yes/No) from the drop Present Course of Study down list State of Institution To be selected ----Please Select State of Institution---• from the drop District of Institution Name of Institution ----Please Select District of Institution----• ----Please Select Institution----• down list Programme Type\* Programme Name\* ----Please Select Programme----• ----Please Select Programme Name---To be selected To be selected from the drop **Contact Details** from the drop down list Mobile No\* down list Mobile No Email ID\* Re-enter Email ID × Password should be strong. It should Email ID Re-enter Email ID Please do not Email Address is required contain minimum eight characters copy, need to be consisting of at least one upper case ting of allea Password G typed bet (i.e. A-Z Alphabet (i.e, A-Z), one lower case ne Numeric Character (i.e. 0-9) & One Special Character (i.e. @#9 Confirm Password alphabet (i.e, a-z), One numeric Enter Password × Confirm Password Password is required This Password will be used for all future character (i.e 0-9) & one special Very Weak!(Must be 8 or more chars) character (i.e., @#\$^) purposes

Register

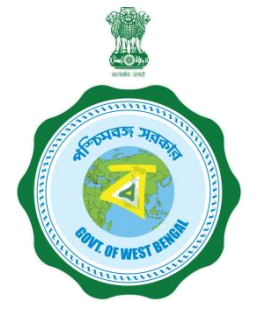

#### FORMAT OF THE STUDENT'S REGISTRATION FORM (WHEN THE STUDENT HAS AADHAAR CARD)

Applicant Registration

| Applicant Name*                       |             |                                  |           |          |                 |
|---------------------------------------|-------------|----------------------------------|-----------|----------|-----------------|
| FIRST NAME                            | MIDDLE NAME |                                  | LAST NAME |          |                 |
| Date of Birth*                        |             | Sex*                             |           |          |                 |
| Date of Birth                         |             | Please Select Sex                |           | ~        |                 |
| Do you have Aadhaar Number?*          |             | Aadhaar*                         |           |          |                 |
| Yes                                   | ~           | Aadhaar No                       |           |          | Then insert the |
| State of Institution <sup>*</sup>     |             |                                  |           |          | Aadhaar No      |
| Please Select State of Institution    | ~           |                                  |           |          | Additidat NO.   |
| District of Institution*              |             | Name of Institution <sup>*</sup> |           |          |                 |
| Please Select District of Institution | ~           | Please Select Instituti          | ion       | ~        |                 |
| Programme Type*                       |             | Programme Name*                  |           |          |                 |
| Please Select Programme               | ~           | Please Select Course-            |           | ~        |                 |
| Programme Duration (in Years)*        |             | Mobile No*                       |           |          |                 |
| Please Select Programme Duration      | ~           | Mobile No                        |           |          |                 |
| Email ID*                             |             | Re-enter Email ID <sup>*</sup>   |           |          |                 |
| Email ID                              |             | Re-enter Email ID                |           |          |                 |
| Password 😡                            |             |                                  |           |          |                 |
| Password* 👁                           |             | Confirm Password*                |           |          |                 |
| Enter Password*                       |             | Confirm Password                 |           |          |                 |
|                                       |             |                                  |           |          |                 |
|                                       |             |                                  |           |          |                 |
|                                       |             |                                  |           | ➡ Submit |                 |
|                                       |             |                                  |           |          |                 |

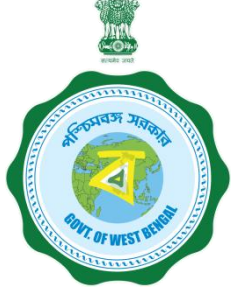

## FORMAT OF THE STUDENT'S REGISTRATION FORM (WHEN THE STUDENT HAS NO AADHAAR CARD)

| Student Registration |  |
|----------------------|--|

| If the selection<br>is NO    | Basic Details           Applicant Name*           Addat           Date of Brith*           20 64-2004           Dis you huma Andhare Mamber* | M<br>      | CHOSH<br>Gender*<br>MALE<br>Nerre of 100 Manderd Baard* | √<br>√.  |   |                           |
|------------------------------|----------------------------------------------------------------------------------------------------|------------|---------------------------------------------------------|----------|---|---------------------------|
|                              | No                                                                                                    | <b>*</b> - | Central Board of Secondary Education, CBSE              |          |   | Then type the             |
|                              | Registration Number of 10th standard Board*                                                                                                  | ~          | Year of passing of 10 standard Board*                   | 4        |   | name of the               |
| Type the                     | 11001907                                                                                                    | •          | 2018                                                    |          |   | 10 <sup>th</sup> standard |
| Registration                 | Present Course of Study                                                                                                    |            |                                                         |          |   | board                     |
| Number of                    | Programme Type*                                                                                                    |            | Programme Name*                                         |          | ' |                           |
| (10 <sup>th</sup> ) standard | UG                                                                                                    | 4-         | B.ABachelor of Arts                                     | ≁-       |   |                           |
| (10 ) standard               | State of Institution*                                                                                                    | 4-         |                                                         |          |   |                           |
| DUaru                        | District of Institution*                                                                                                    |            | Name of Institution*                                    |          |   |                           |
|                              | NADIA                                                                                                    | 4-         | ACHARYA JAGADISH CHANDRA ACADEMY B Ed COLLEGE           | ✓-       |   |                           |
|                              |                                                                                                    |            |                                                         |          |   |                           |
|                              | Contact Details                                                                                                    |            |                                                         |          |   |                           |
|                              | Mobile No*                                                                                                    |            |                                                         |          |   |                           |
|                              | 7019129589                                                                                                    | *          |                                                         |          |   |                           |
|                              | Email ID*                                                                                                    | ~          | Re-enter Email ID <sup>4</sup>                          | <b>_</b> |   |                           |
|                              | пторонтте унгложаат                                                                                                    |            | атыры терушкы жыл                                       |          |   |                           |
|                              | Decement A                                                                                                    |            |                                                         |          |   |                           |
|                              | rassworu V                                                                                                    |            |                                                         |          |   |                           |
|                              | Password' @                                                                                                    | ~          | Confirm Password                                        | 1        |   |                           |
|                              |                                                                                                    |            | Passwords matched!                                      |          |   |                           |
|                              |                                                                                                    |            |                                                         |          |   |                           |
|                              |                                                                                                    |            |                                                         |          |   |                           |

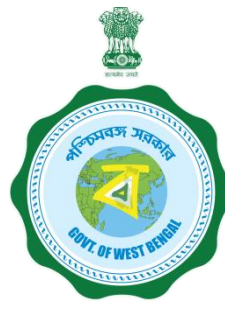

AFTER COMPLETION OF THE REGISTRATION PROCESS A UNIQUE ID WILL BE GENERATED WHICH WILL BE SENT TO YOUR MOBILE NUMBER WHICH WILL BE USED AS YOUR USER ID FOR SUBMISSION OF APPLICATION. THIS UNIQUE ID WILL BE USED AS USER ID FOR ALL FUTURE PURPOSES

| Please enter the OTP<br>sent to your mobile<br>number during<br>registration | MOBILE I<br>Enter the<br><br>Date of Birth* | NO. VERIFICATION | to your Mobile No XXXXXX254 |                                       |                      |
|------------------------------------------------------------------------------|---------------------------------------------|------------------|-----------------------------|---------------------------------------|----------------------|
|                                                                              | 10-03-2004                                  | ✓                | MALE                        |                                       |                      |
|                                                                              | Aadhaar*                                    |                  | State of Institution*       |                                       |                      |
|                                                                              | \$30010302303                               | ✓                | West Bengal                 | , , , , , , , , , , , , , , , , , , , |                      |
|                                                                              | District of Institution*                    | 4                | Name of Institution*        |                                       | After entering the   |
|                                                                              | KOLKATA                                     | ~                | Behala College              | ~                                     | OTP, please click on |
|                                                                              | Programme Type*                             | 1                | Programme Name <sup>*</sup> | ✓                                     | verify               |
|                                                                              | UG                                          | ~                | B.A.(Hons)                  | ~                                     |                      |
|                                                                              | Programme Duration (in Years)*              |                  | Mobile No*                  |                                       |                      |
|                                                                              | 3                                           | ~                |                             | ✓                                     |                      |
|                                                                              | Email ID*                                   |                  | Re-enter Email ID*          |                                       |                      |
|                                                                              | samar.roy@gmail.com                         | ✓                | sama all.com                | ✓                                     |                      |
|                                                                              | Password 😡                                  |                  |                             |                                       |                      |
|                                                                              | Password* 👁                                 |                  | Confirm Password*           |                                       |                      |
|                                                                              |                                             | ✓                |                             | ✓                                     |                      |
|                                                                              |                                             |                  | Passwords matched!          |                                       |                      |
|                                                                              |                                             |                  |                             | ₩ Submit                              |                      |

|              | This message box will   | Regist<br>Vou har<br>WBscc:<br>Kindy I | RATION SUCCESSFUL<br>ve successfully Registered In WBSCC. Your Registration Id is<br>21666-4931. Your login credentials has been sent to your mobile<br>log <sup>-</sup> , with your credentials. |         |
|--------------|-------------------------|----------------------------------------|----------------------------------------------------------------------------------------------------|---------|
| MALLINE .    | appear after successful | Date of Birth*                         | Gender                                                                                                    |         |
|              | registration            | 01-06-2003                             | MALE                                                                                                    | ·••     |
|              |                         | Do you have Aadhasy contract           | Aadhaar                                                                                                    |         |
|              |                         | Ves                                    | 30.89002060994                                                                                                    | •       |
|              |                         |                                        |                                                                                                    |         |
|              |                         | Press t Course of Study                |                                                                                                    |         |
|              |                         | ate of Institution*                    |                                                                                                    |         |
|              |                         | West Bengal                            |                                                                                                    |         |
|              |                         | District of Institution<br>KOLKATA     | Name of Institution<br>Asutosh College                                                                                                    |         |
|              |                         | Programme Type"                        | Programme Name"                                                                                                    |         |
|              |                         | UG                                     | B.B.ABachelor of Business Administr                                                                                                    | ation 😽 |
|              |                         |                                        |                                                                                                    |         |
| This registi | ation number            | Contact Details                        |                                                                                                    |         |
| will be gen  | erated which            | Mobile No"                             |                                                                                                    |         |
| will be use  | d as User ID            | 98 <b>754540601</b>                    | <b>~</b>                                                                                                    |         |
|              | re nurnoses             | Email ID"                              | Re-enter Email ID                                                                                                    |         |
| for all futu | re purposes.            | anikasiggenalikasan                    | an ikoxi@genxHooen                                                                                                    | ✓       |
| for all futu |                         |                                        |                                                                                                    |         |
| for all futu |                         |                                        |                                                                                                    |         |
| for all futu |                         | Password @                             |                                                                                                    |         |
| for all futu |                         | Password @                             | Confirm Password"                                                                                                    |         |
| for all futu |                         | Password @<br>Password* @              | Confirm Password <sup>®</sup>                                                                                                    |         |

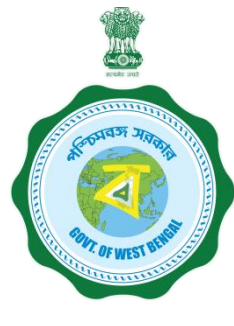

## **Step 3: Submission of application**

**Click STUDENT LOG IN button to get :** 

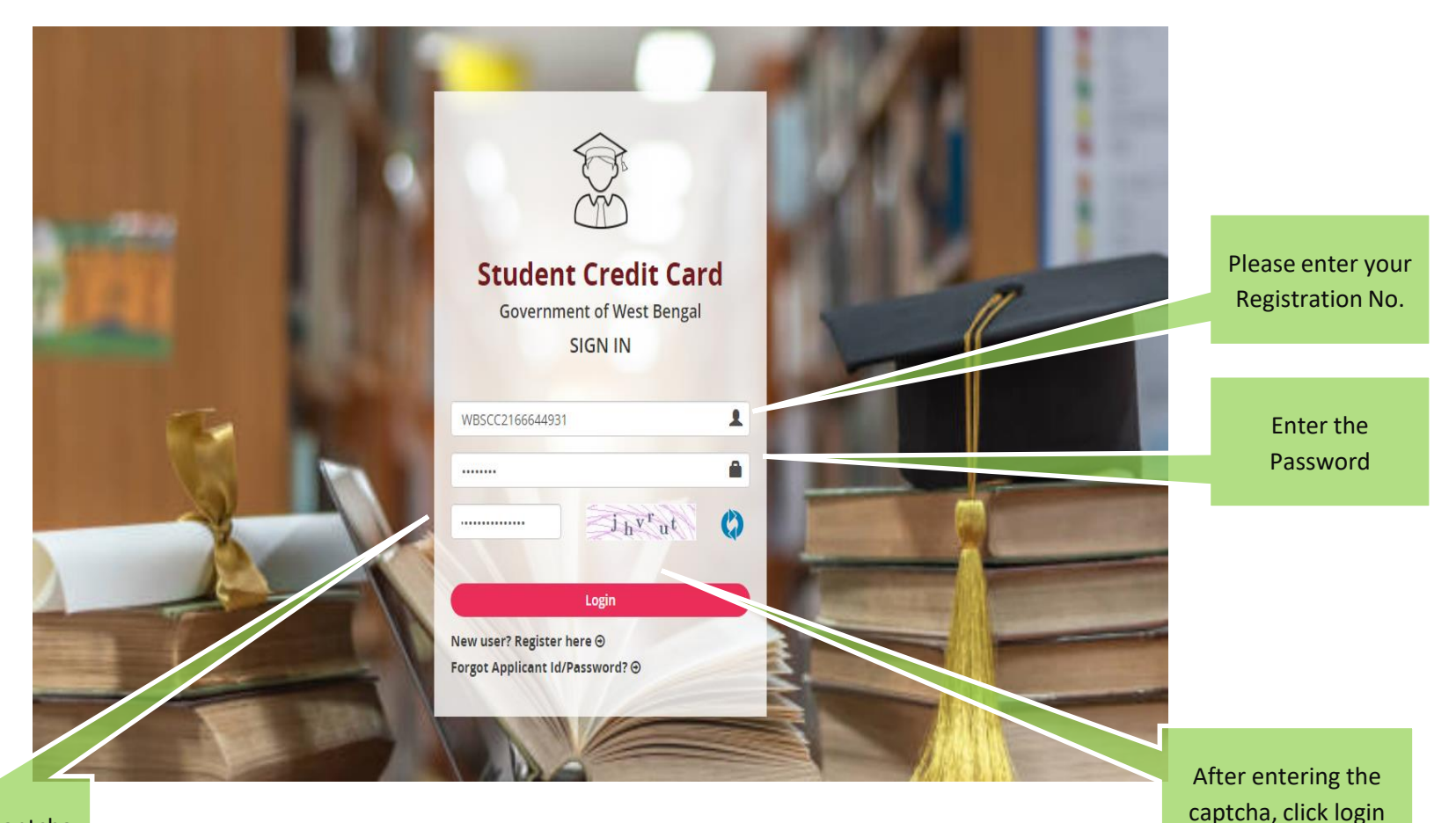

Enter the captcha as shown

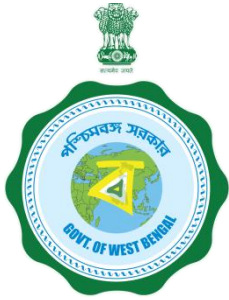

#### **APPLICANT DASHBOARD**

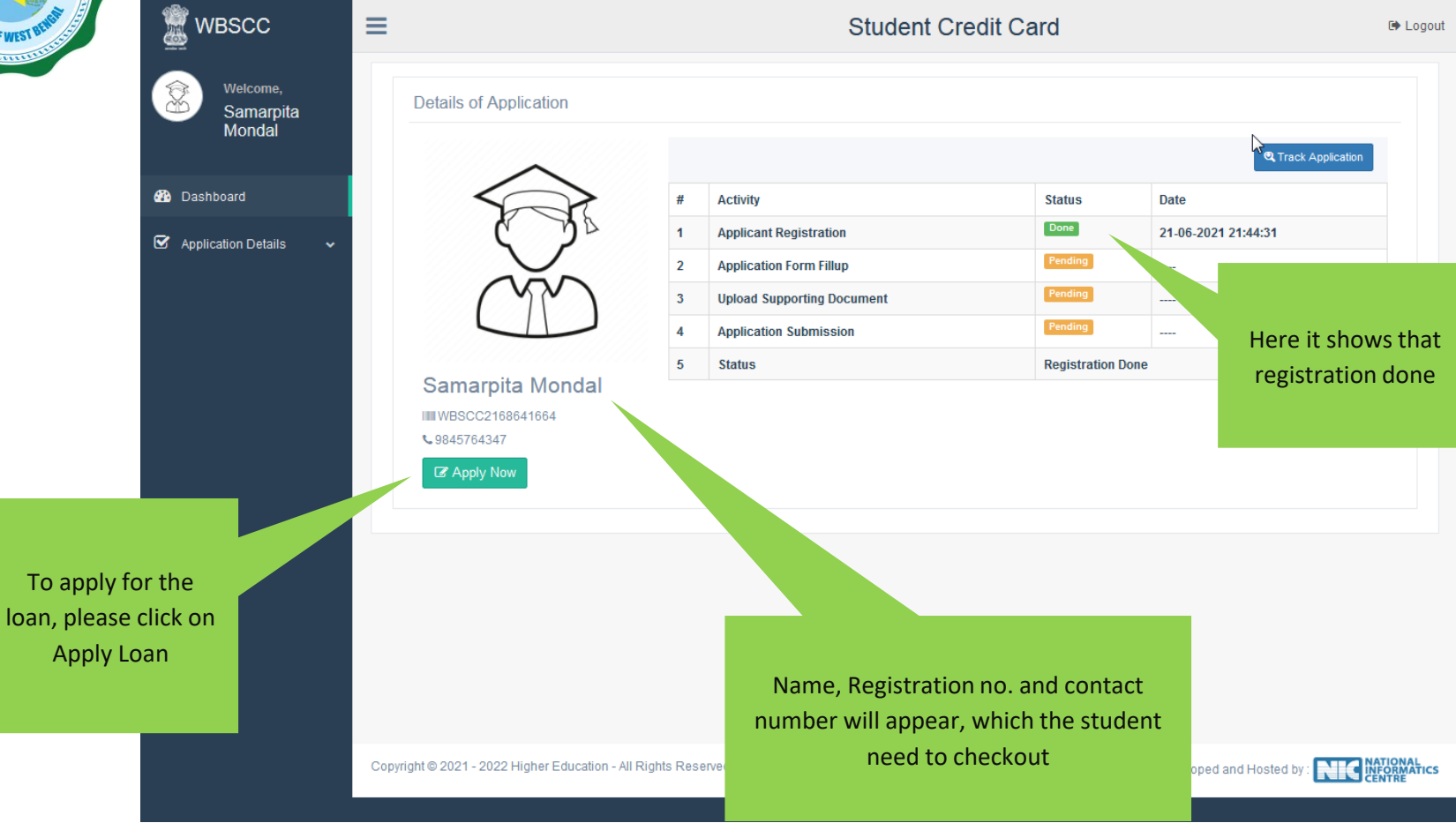

| 🏽 wbscc                                   | =                                                            | Stude                                          | ent Credit Card                                                              | G# Lo                                         |
|-------------------------------------------|--------------------------------------------------------------|------------------------------------------------|------------------------------------------------------------------------------|-----------------------------------------------|
| Welcome,<br>Aniket Sarkar                 | Personal Details                                             |                                                |                                                                              |                                               |
|                                           | Name of Student*                                             | ANIKET                                         | MIDDLE NAME                                                                  | SARKAR                                        |
| 🚰 Dashboard                               | Name of Father                                               | RAGHAB                                         | MIDDLE NAME                                                                  | SARKAR                                        |
| 🗠 Application Details 🗸 🗸                 | Name of Mother                                               | NILIMA                                         | MIDDLE NAME                                                                  | SARKAR                                        |
| <ul> <li>Edit Loan Application</li> </ul> | Co-borrower/Legal guardian's                                 | RAGHAV                                         | MIDDLE NAME                                                                  | SARKAR                                        |
| View Loan Application                     | name*                                                        |                                                |                                                                              |                                               |
|                                           | Students Mobile No:*                                         | 98 <b>78678007</b> *                           | Relationship with Co-<br>Borrower*                                           | FATHER                                        |
|                                           | Date of Birth*                                               | 01-06-2003                                     | Gender*                                                                      | MALE ~                                        |
|                                           | Student Caste*                                               | GENERAL ~                                      | Whether physically challenged:                                               | No ~                                          |
|                                           | Do you have Aadhaar<br>Number?:                              | Yes ~                                          | Student's Aadhaar Card No:                                                   | 30 <b>89800008999</b>                         |
|                                           | Last Qualification*                                          | HIGHER SECONDARY/EQUIVALENT ~                  |                                                                              |                                               |
|                                           | Student's PAN Card:*                                         | No ~                                           | 🗠 Download                                                                   | Undertaking Document                          |
|                                           | Co-borrower Details                                          |                                                |                                                                              |                                               |
|                                           |                                                              |                                                |                                                                              |                                               |
|                                           | Co-Borrower's Occupation*                                    | BUSINESS                                       | Co-Borrower's Mobile No:*                                                    | 9856235412                                    |
|                                           | Co-Borrower's Caste*                                         | GENERAL ~                                      | Co-Borrower's Gender*                                                        | MALE ~                                        |
|                                           | Co-Borrower's Address Proof:                                 | Voter ID Card ~                                | Address Proof Document/ID<br>Number*                                         | ZI309009888                                   |
|                                           | Co-Borrower's PAN Card:*                                     | Yes ~                                          | Co-Borrower's PAN Card No:*                                                  | DABRSHARSE                                    |
|                                           | Present Address Details                                      |                                                |                                                                              |                                               |
|                                           |                                                              |                                                |                                                                              |                                               |
|                                           | House No:                                                    | 77                                             | Street Name:*                                                                | FEDER                                         |
|                                           | PIN Code:*                                                   | 700021                                         |                                                                              |                                               |
|                                           | State*                                                       | West Bengal ~                                  | District*                                                                    | KOLKATA ~                                     |
|                                           | Assembly*                                                    | Entally (Vidhan Sabha constituency) ~          |                                                                              |                                               |
|                                           | Permanent Address Details                                    | 5                                              |                                                                              |                                               |
|                                           | House No:                                                    | 77                                             | Street Name:*                                                                | FEDER                                         |
|                                           | PIN Code:*                                                   | 700021                                         |                                                                              |                                               |
|                                           | State*                                                       | West Bengal ~                                  | District*                                                                    | KOLKATA ~                                     |
|                                           | Assembly*                                                    | Entally (Vidhan Sabha constituency) ~          |                                                                              |                                               |
|                                           | Course & Income Details                                      |                                                |                                                                              |                                               |
|                                           |                                                              |                                                |                                                                              |                                               |
|                                           | Whether received/receiving<br>any scholarship/free ship from | No ~                                           |                                                                              |                                               |
|                                           | any agency: *                                                |                                                |                                                                              |                                               |
|                                           | Annual income of co-borrower<br>(all sources):*              | 1000000                                        |                                                                              |                                               |
|                                           | Programme:*                                                  | UG                                             | Programme Name                                                               | B.B.A.                                        |
|                                           | (Course fee + tuition)                                       | 500000                                         | Whether received any                                                         | Yes ~                                         |
|                                           | (Indicative):*                                               |                                                | Institutional brochure/<br>document detailing the<br>Course/Tuition fees : * | You have to upload relevant document later on |
|                                           | Year of Commencement:*                                       | 2021                                           | Year of Completion:*                                                         | 2024                                          |
|                                           | Loan amount required:*                                       | 450000                                         | Loan amount in words:*                                                       | FOUR LAKH FIFTY THOUSAND ONLY                 |
|                                           | Bank Details of the Studen                                   | 8                                              |                                                                              |                                               |
|                                           |                                                              |                                                |                                                                              |                                               |
|                                           | IFS Code:*                                                   | ALLA0210022                                    | Name of Bank*                                                                | ALLAHABAD BANK                                |
|                                           | Branch Name:                                                 | ALIPORE BRANCH, KOLKATA                        | A/C No:*                                                                     | 65 <b>787879977447</b>                        |
|                                           | Bank For Loan*                                               | THE WEST BENGAL STATE COOPER. ~                | Bank Branch For Loan*                                                        | SALT LAKE CITY BRANCH ~                       |
|                                           | Bank Details of the Co-born                                  | rower                                          |                                                                              |                                               |
|                                           | IFS Code:*                                                   | ALLA0210022                                    | Name of Bank*                                                                | ALLAHABAD BANK                                |
|                                           | Branch Name:                                                 | ALIPORE BRANCH, KOLKATA                        | A/C No:*                                                                     | 89 <b>7649649646646</b>                       |
|                                           |                                                              |                                                |                                                                              | Save & Continue                               |
|                                           |                                                              | Copyright © 2021 - 2022 Higher Education - All | Rights Reserved Designed,I                                                   |                                               |
|                                           |                                                              |                                                |                                                                              |                                               |

### APPLICATION FORM EXPLAINED IN SECTIONS Personal Details

### SECTION - I (WHEN THE STUDENT HAS AADHAR)

| Aniket Sarkar                                 |                                                 |                                                                    |                                                        |                          |
|-----------------------------------------------|-------------------------------------------------|--------------------------------------------------------------------|--------------------------------------------------------|--------------------------|
|                                               | Name of Student*                                | ANIKET                                                             | MIDDLE NAME                                            | SARKAR                   |
| 🚯 Dashboard                                   | Name of Father                                  | RAGHAB                                                             | MIDDLE NAME                                            | SARKAR                   |
| $\mathbf{Y}$ Application Details $\checkmark$ | Name of Mother                                  | NILIMA                                                             | MIDDLE NAME                                            | SARKAR                   |
| Edit Loan Application                         | Co-borrower/Legal guardian's                    | RAGHAV                                                             | MIDDLE NAME                                            | SARKAR                   |
| View Loan App cation                          | name* Students Mobile No:*                      | 98 <b>7<del>8840074</del></b>                                      | Relationship with Co-<br>Borrower*                     | FATHER ~                 |
|                                               | Date of Birth*                                  | 01-06-2003                                                         | Gender*                                                | MALE ~                   |
|                                               | Student Caste*                                  | GENERAL ~                                                          | Whether physically challenged:                         | No ~                     |
|                                               | Do you have Aadhaar<br>Number?:                 | Yes v                                                              | Student's Aadhaar Card No:                             | 30 <del>8780003877</del> |
|                                               | Last Qualification*                             | HIGHER SECONDARY/EQUIVALENT                                        |                                                        |                          |
| n case of any<br>/amendment in                | Student's PAN Card:*                            | No ~                                                               | Download                                               | Undertaking Document     |
| tact number or<br>ne, edit option             | FOF                                             | RMAT OF UNDERTAKING, IF THE                                        | RE IS NO PAN                                           |                          |
| ay be selected                                | That I SANDIP DAS und<br>furnish the same befor | lertake to apply for PAN as per<br>re sanction/Disbursement of the | the Income Tax Act and to<br>e Loan under Student Cred | it Card                  |

#### **Personal Details**

## SECTION -- I (WHEN THE STUDENT HAS NO AADHAR)

| Welcome,<br>Amar Nath | Personal Details                        |             |                                             |                               |
|-----------------------|-----------------------------------------|-------------|---------------------------------------------|-------------------------------|
| Gnosn                 | Name of Student*                        | AMAR        | NATH                                        | GHOSH                         |
| Dashboard             | Name of Father                          | KLSDKHKJH   | JJKHDJKK                                    | BJJKD                         |
| ☑ Application Details | Name of Mother                          | JSDJGJDG    | KJBJKBKJ                                    | JHJSKHDJH                     |
| Edit Loan Application | Co-borrower/Legal guardian's            | JHJKHFFKJHS | КЈВЈКНЈКН                                   | KJBJKDFJKDFH                  |
| View Loan Application | Students Mobile No:*                    | 7019129589  | Relationship with Co-<br>Borrower*          | MOTHER                        |
|                       | Date of Birth*                          | 20-04-2004  | Gender*                                     | MALE 🗸                        |
|                       | Student Caste*                          | GENERAL ~   | Whether physically challenged:*             | No 🗸                          |
|                       | Do you have Aadhaar                     | No 🗸        | Name of 10th standard Board:                | CENTRAL BOARD OF SECONDARY ED |
|                       | Number : .                              |             | Registration Number of 10th standard Board: | 11001907                      |
|                       | Year of passing of 10th standard Board: | 2018        |                                             |                               |
|                       | Last Qualification*                     | B.SC        | ~                                           |                               |
|                       | Student's PAN Card:*                    | No          | ~                                           | 📤 Download Undertak           |

ing Document

#### SECTION – II (CO-BORROWER AND PRESENT ADDRESS DETAILS)

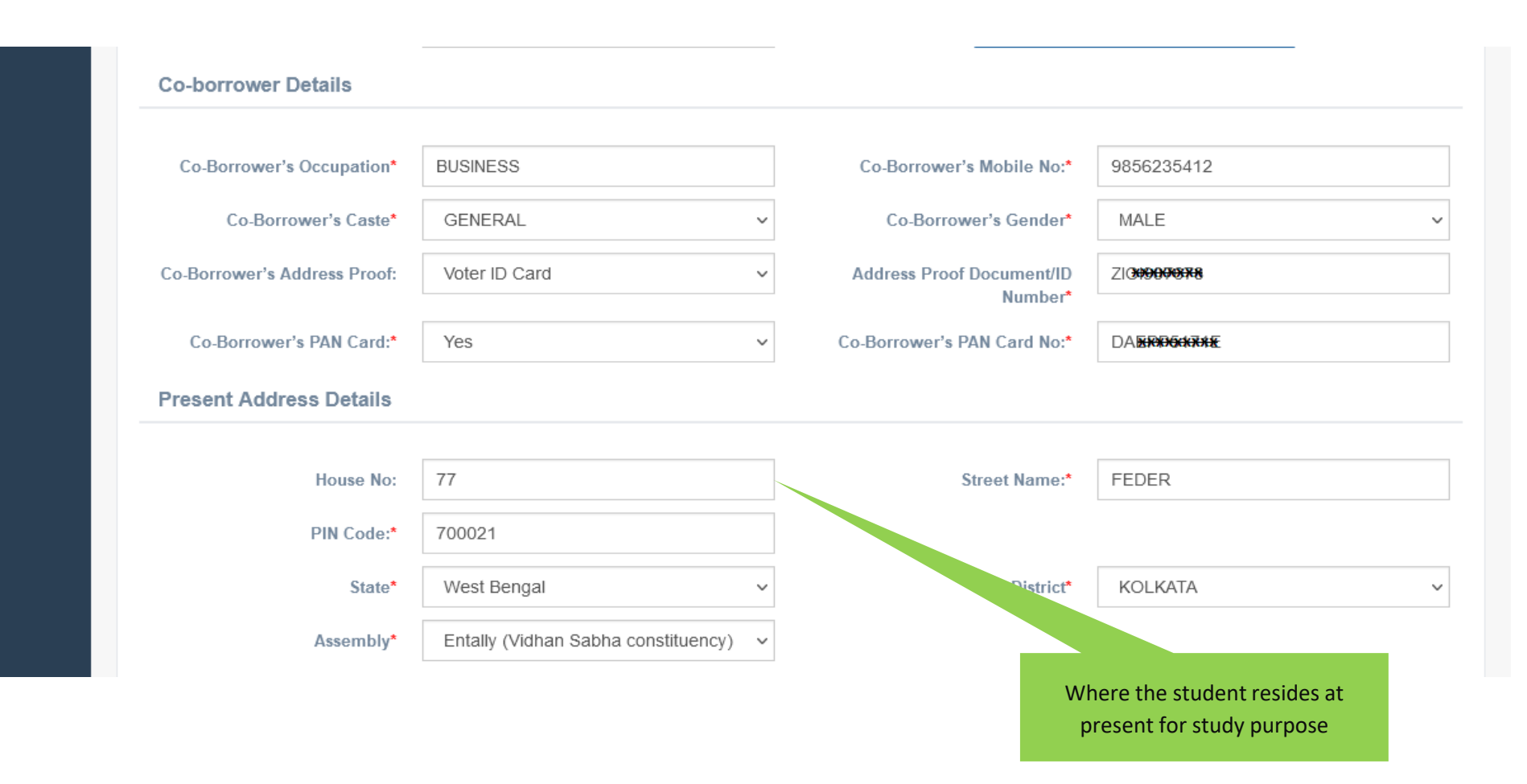

#### SECTION -III (PERMANENT ADDRESS AND COURSE & INCOME DETAILS)

| Assembly*                                                    | Entally (Vidhan Sabha constituency) ~ | Where                                                                        | the family of the student resides             |
|--------------------------------------------------------------|---------------------------------------|------------------------------------------------------------------------------|-----------------------------------------------|
| Permanent Address Detai                                      |                                       |                                                                              | , ,                                           |
|                                                              |                                       |                                                                              |                                               |
| House No:                                                    | 77                                    | Street Name:*                                                                | FEDER                                         |
| PIN Code:*                                                   | 700021                                |                                                                              |                                               |
| State*                                                       | West Bengal ~                         | District*                                                                    | KOLKATA ~                                     |
| Assembly*                                                    | Entally (Vidhan Sabha constituency) ~ |                                                                              |                                               |
| Course & Income Details                                      |                                       |                                                                              |                                               |
|                                                              |                                       | ]                                                                            |                                               |
| Whether received/receiving<br>any scholarship/free ship from | No ~                                  |                                                                              |                                               |
| any agency: *                                                |                                       |                                                                              |                                               |
| Annual income of co-borrower<br>(all sources):*              | 1000000                               |                                                                              |                                               |
| Programme:*                                                  | UG                                    | Course Name:*                                                                | B.B.A.                                        |
| (Course fee + tuition)                                       | 500000                                | Whether received any                                                         | Yes ~                                         |
| (Indicative):*                                               |                                       | Institutional brochure/<br>document detailing the<br>Course/Tuition fees : * | You have to upload relevant document later on |
| Year of Commencement:*                                       | 2021                                  | Year of Completion:*                                                         | 2024                                          |
| Loan amount required:*                                       | 450000                                | Loan amount In words:*                                                       | FOUR LAKH FIFTY THOUSAND ONLY                 |
| Bank Details of the Student                                  |                                       |                                                                              |                                               |
|                                                              |                                       |                                                                              |                                               |
| IFS Code:*                                                   | ICIC0000421                           | Name of Bank*                                                                | ICICI BANK LTD                                |
| Branch Name:*                                                | KALYANI                               | A/C No:*                                                                     | 042101508983                                  |
| Bank For Loan*                                               | HDFC Bank V                           | Bank Branch For Loan*                                                        | KALYANI - WEST BENGAL 🗸                       |
| Bank Details of the Co-borr                                  | ower                                  |                                                                              |                                               |
|                                                              |                                       |                                                                              |                                               |
| IFS Code:*                                                   | ICIC0000421                           | Name of Bank*                                                                | ICICI BANK LTD                                |
| Branch Name:*                                                | KALYANI                               | A/C No:*                                                                     | 0758010109165                                 |
|                                                              |                                       |                                                                              |                                               |

#### SECTION – IV (BANK DETAILS OF STUDENTS AND CO-BORROWER)

|                            | •                               |                       |                          |
|----------------------------|---------------------------------|-----------------------|--------------------------|
| IFS Code:*                 | ALLA0210022                     | Name of Bank*         | ALLAHABAD BANK           |
| Branch Name:               | ALIPORE BRANCH, KOLKATA         | A/C No:*              | 65 <b>787879977487</b>   |
| Bank For Loan*             | THE WEST BENGAL STATE COOPER. ~ | Bank Branch For Loan* | SALT LAKE CITY BRANCH    |
| Bank Details of the Co-bor | rower                           |                       |                          |
|                            | 41140040000                     | News of Dealt         |                          |
| IFS Code:"                 | ALLAUZ 10022                    | Name of Bank"         | ALLAHADAD DANK           |
| Branch Name:               | ALIPORE BRANCH, KOLKATA         | A/C No:*              | 89 <b>*84094983809</b> 6 |
|                            |                                 |                       |                          |
|                            |                                 |                       | Save & Continue          |
|                            |                                 |                       |                          |

### APPLICANT'S DOCUMENT UPLOADING (WHEN THERE IS AADHAR)

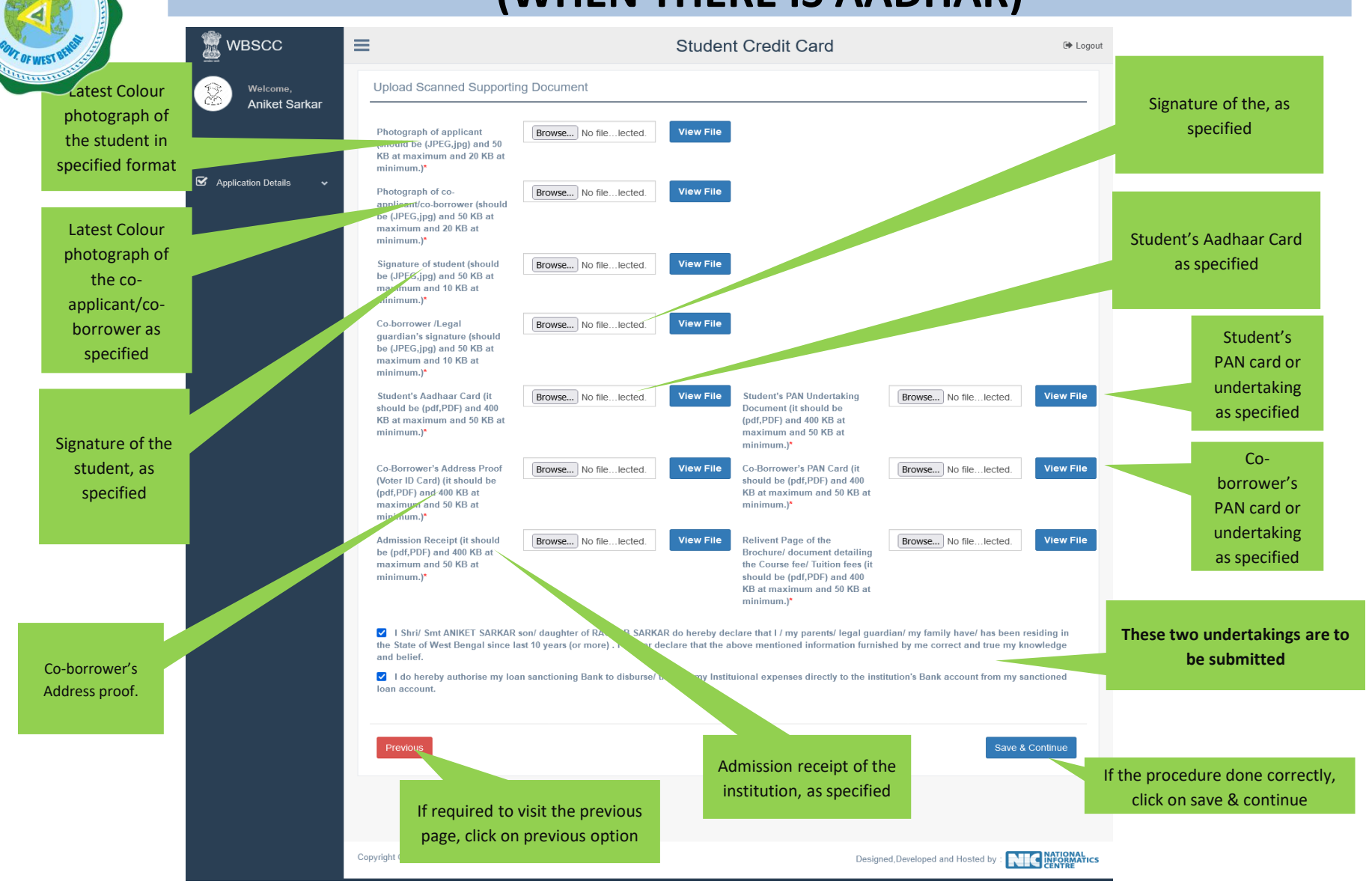

### APPLICANT'S DOCUMENT UPLOADING (WHEN THERE IS NO AADHAR)

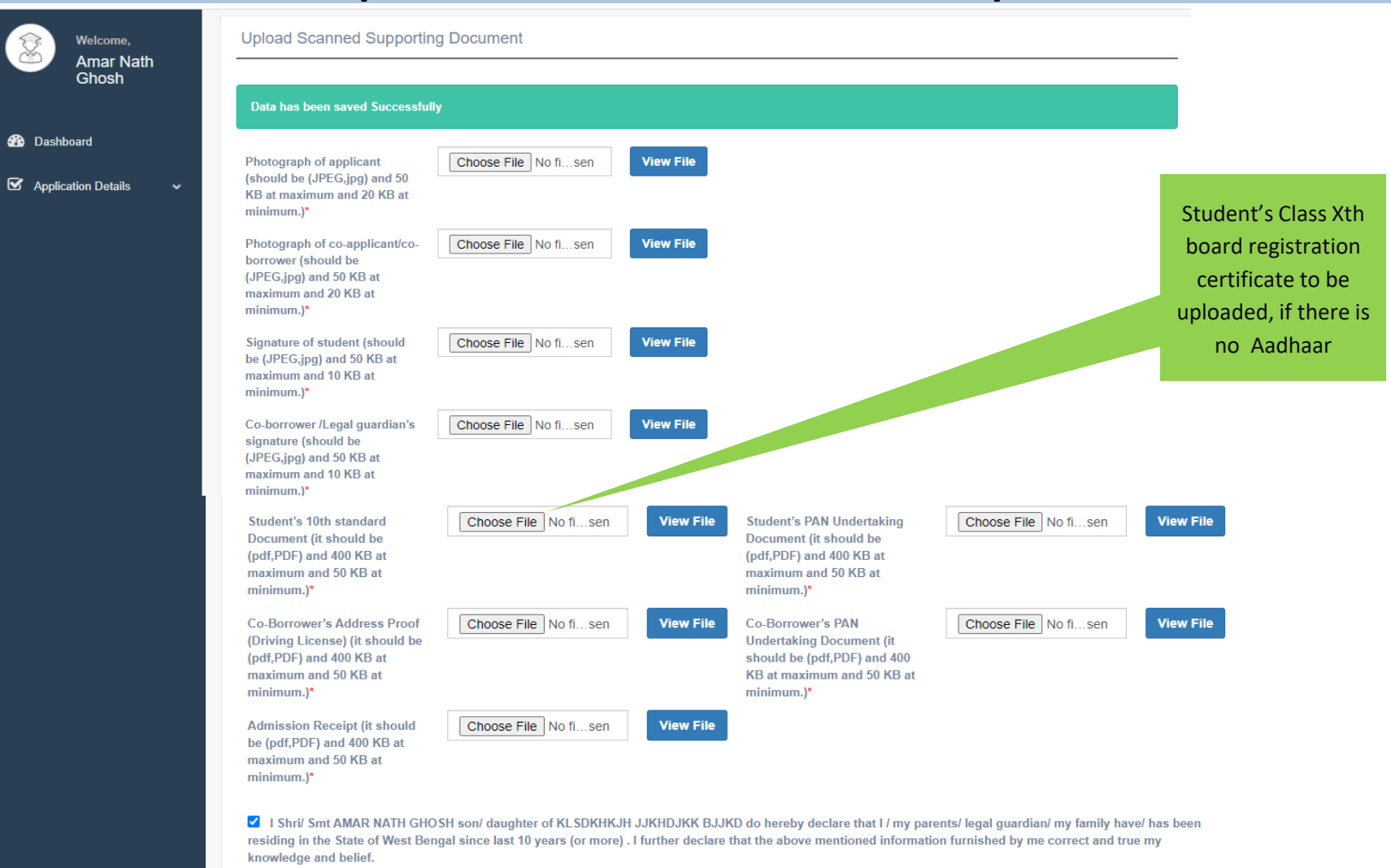

I do hereby authorise my loan sanctioning Bank to disburse/ transfer my Instituional expenses directly to the institution's Bank account from my sanctioned loan account.

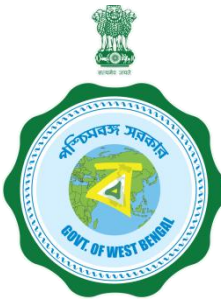

#### APPLICANT'S PROFILE VIEW ONCE THE STUDENT OPT FOR SAVE AND CONTINUE IN THE PREVIOUS PAGE THIS PAGE WILL OPEN UP

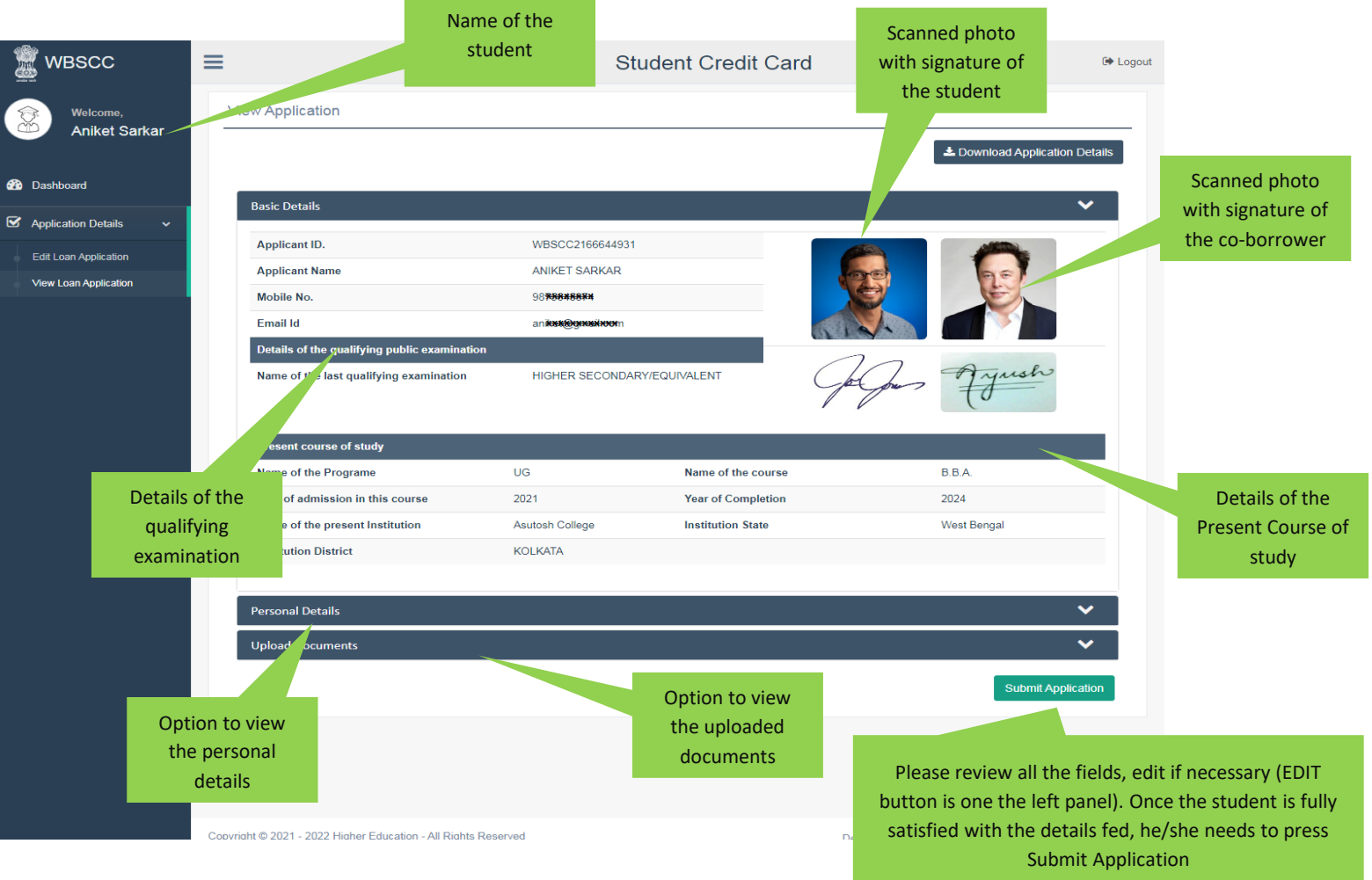

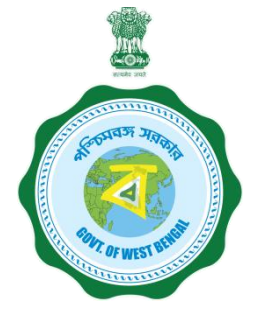

#### **APPLICANT'S PROFILE AFTER FINAL SUBMISSION**

Once the student submits the application, this pop up menu appears.

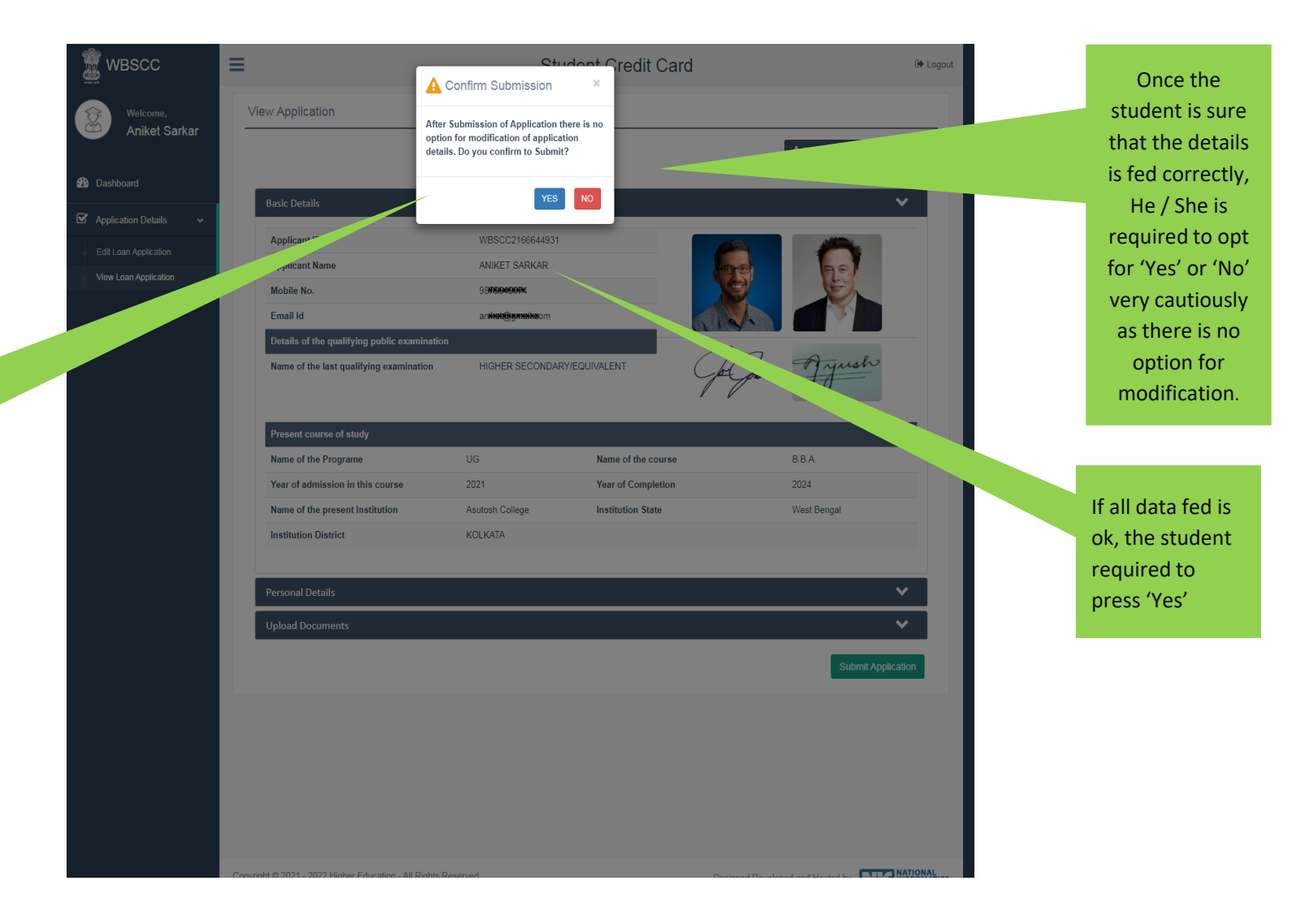

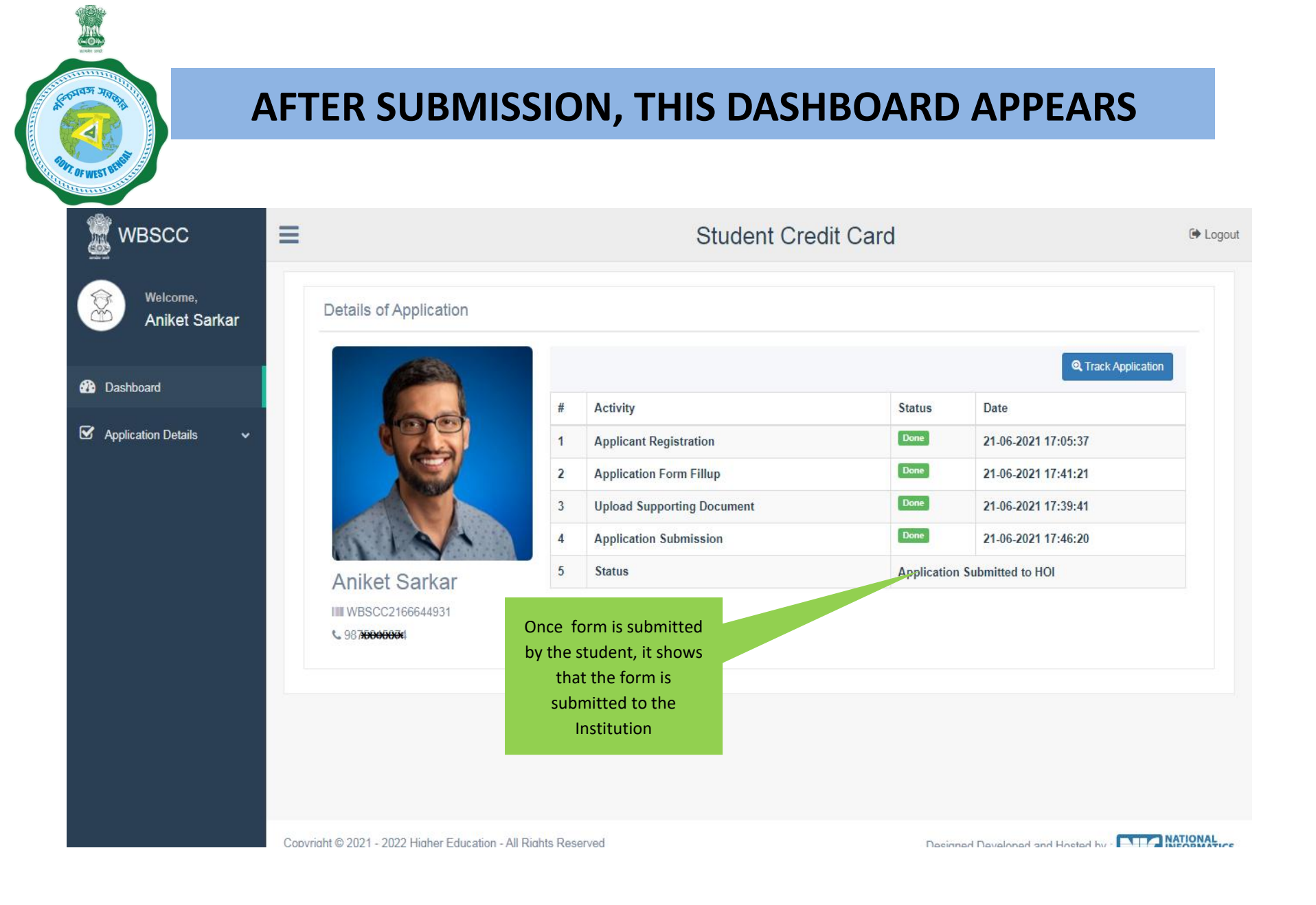

WHEN THE APPLICATION IS RETURNED BY THE INSTITUTION TO THE APPLICANT (IN CASE OF ANY DISCREPANY, IF DETECTED BY THE INSTITUTION)

| WBSCC                                                               |                                                   |   | Student C                                                                               | Credit Card                               |                          | 🗭 Logo |
|---------------------------------------------------------------------|---------------------------------------------------|---|-----------------------------------------------------------------------------------------|-------------------------------------------|--------------------------|--------|
| Sandip Das                                                          | Details of Application                            |   |                                                                                         |                                           |                          |        |
| Dashboard                                                           |                                                   |   |                                                                                         |                                           | Q Track Applicat         | tion   |
| Application Details                                                 | 00                                                | # | Applicant Pegistration                                                                  | Done                                      | Date 21.05 2021 11-11-10 |        |
|                                                                     |                                                   | 2 | Application Form Fillup                                                                 | Done                                      | 21-06-2021 11:28:39      |        |
|                                                                     |                                                   | 3 | Upload Supporting Document                                                              | Done                                      | 21-06-2021 11:40:19      |        |
|                                                                     |                                                   | 4 | Application Submission                                                                  | Pending                                   | 21-06-2021 11:44:43      |        |
| 11-1-1                                                              | 5 Status Application Returned by HOI to APPLICANT |   |                                                                                         |                                           |                          |        |
|                                                                     | Sandip Das<br>WBSCC2193246471                     |   | In case of pendir<br>submission, the app<br>will be returned b<br>Institution to the ap | ng of<br>blication<br>by the<br>oplicant. |                          |        |
| Click to edit the<br>application, when retur<br>by the institution. | rned                                              |   |                                                                                         |                                           |                          |        |

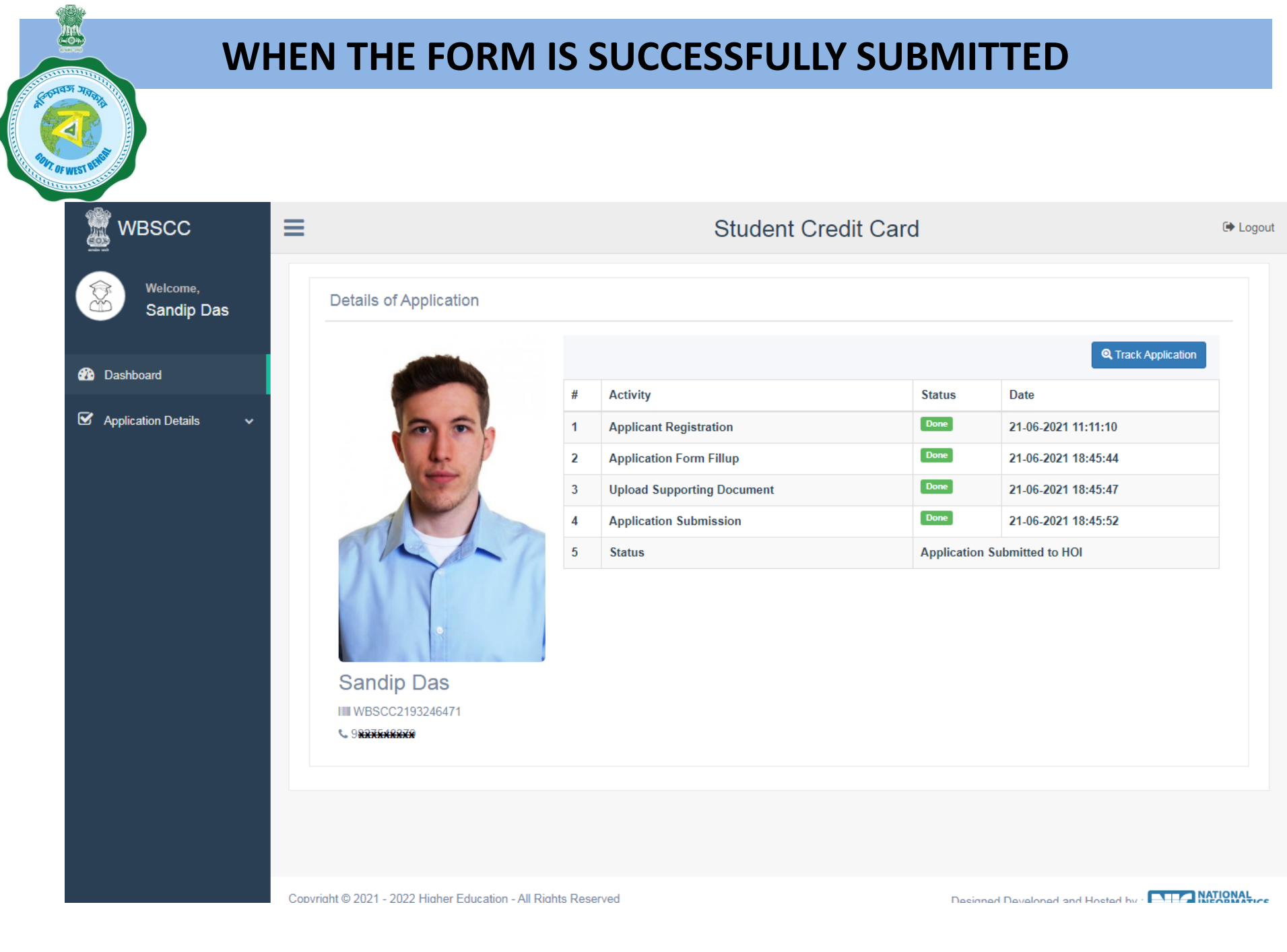

#### STATUS VIEWED BY THE APPLICANT IN THE DASHBOARD

#### When the application is forwarded to HED

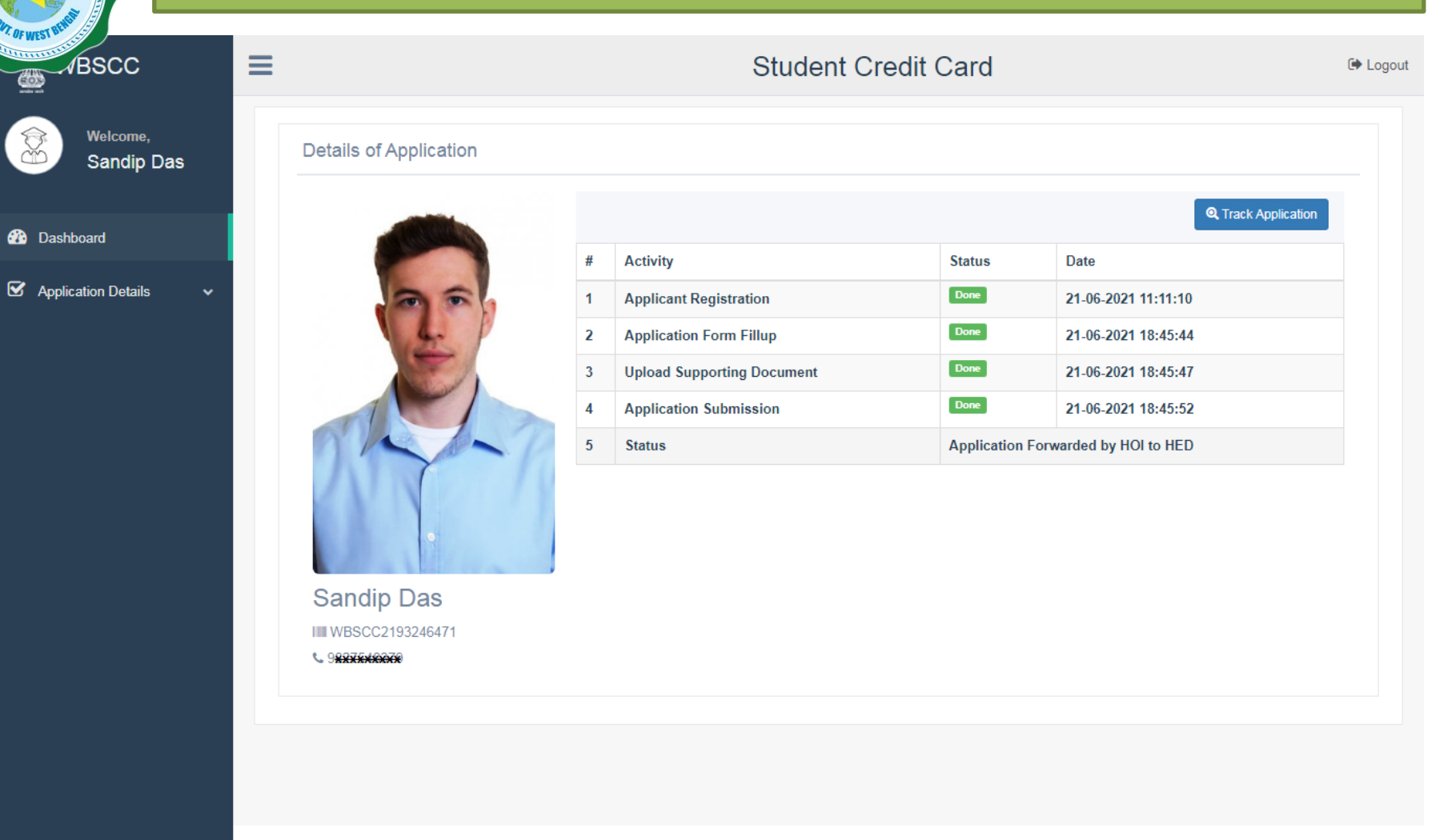

#### STATUS VIEWED BY THE APPLICANT IN THE DASHBOARD

#### When the application is forwarded to Bank by HED

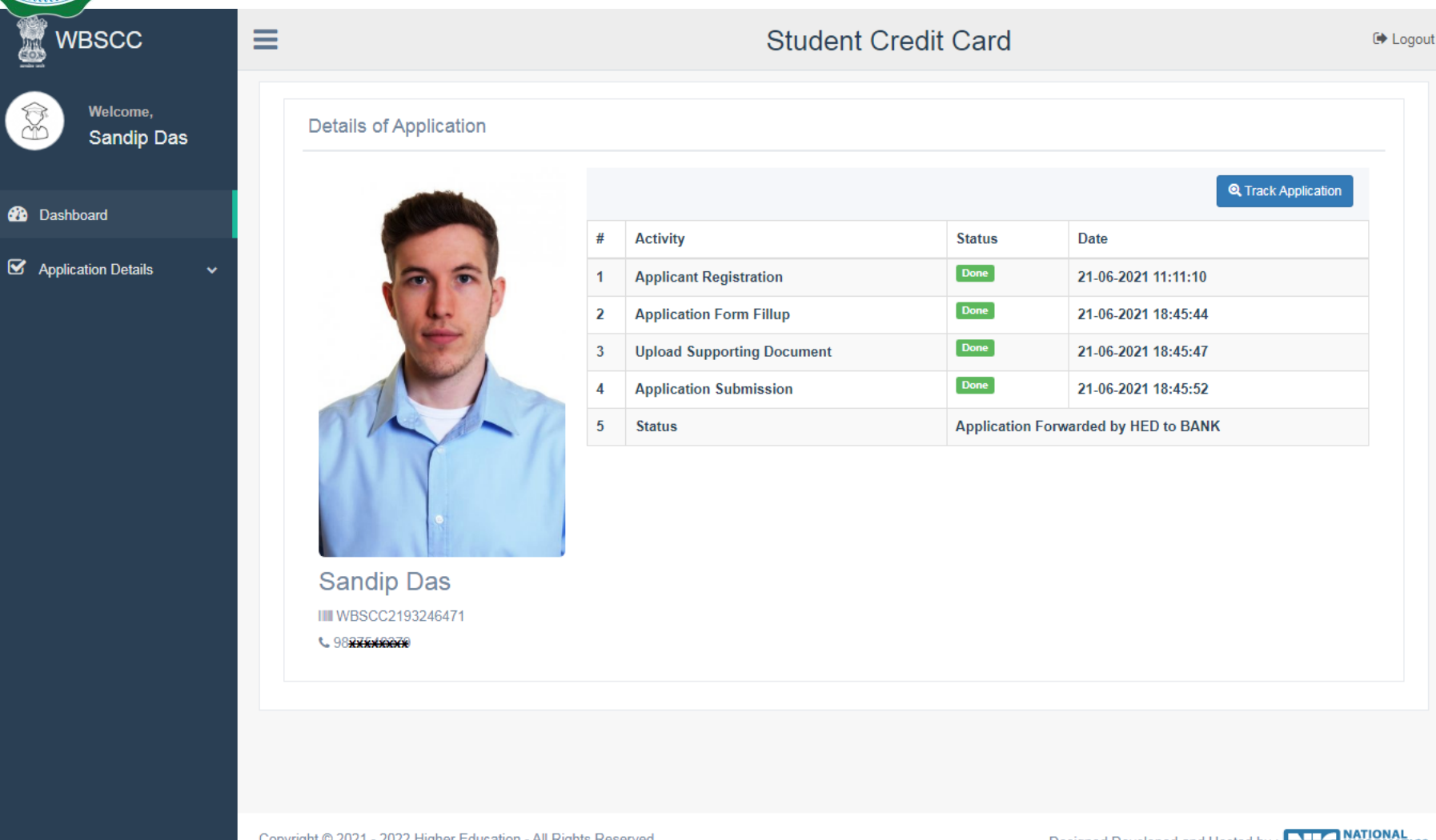

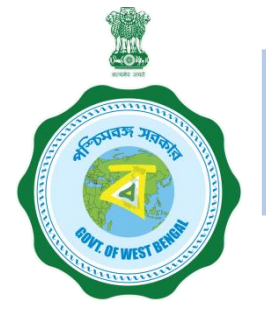

## WHEN THE APPLICANT FORGOT APPLICATION ID / PASSWORD

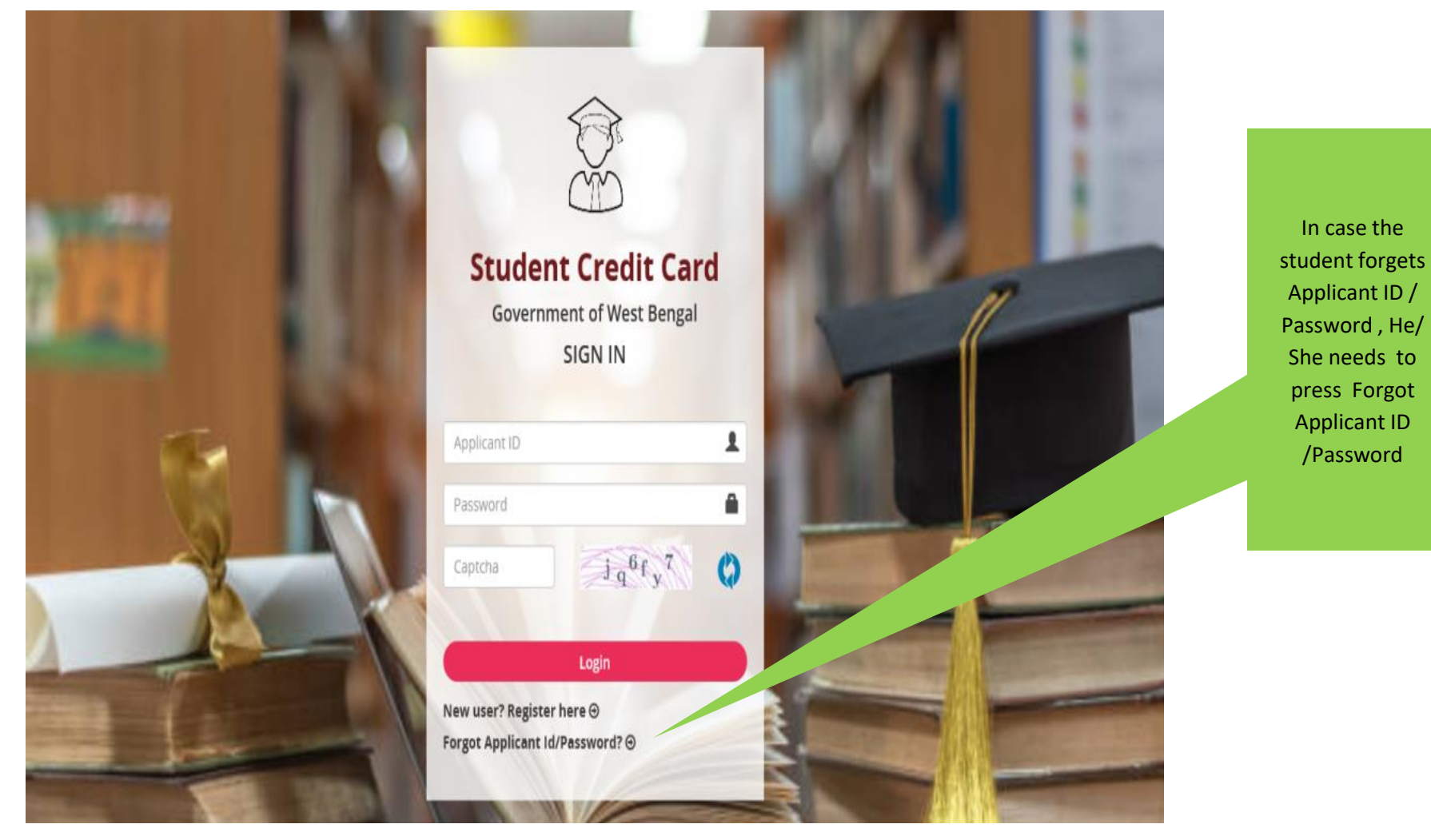

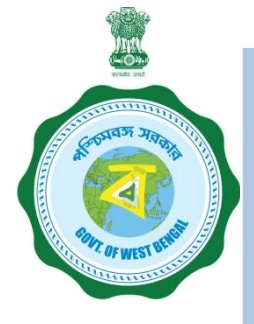

### WHEN THE APPLICANT FORGOT APPLICATION ID / PASSWORD PROCEDURE - HOW TO RETRIEVE APPLICATION ID / PASSWORD......(Cont'd)

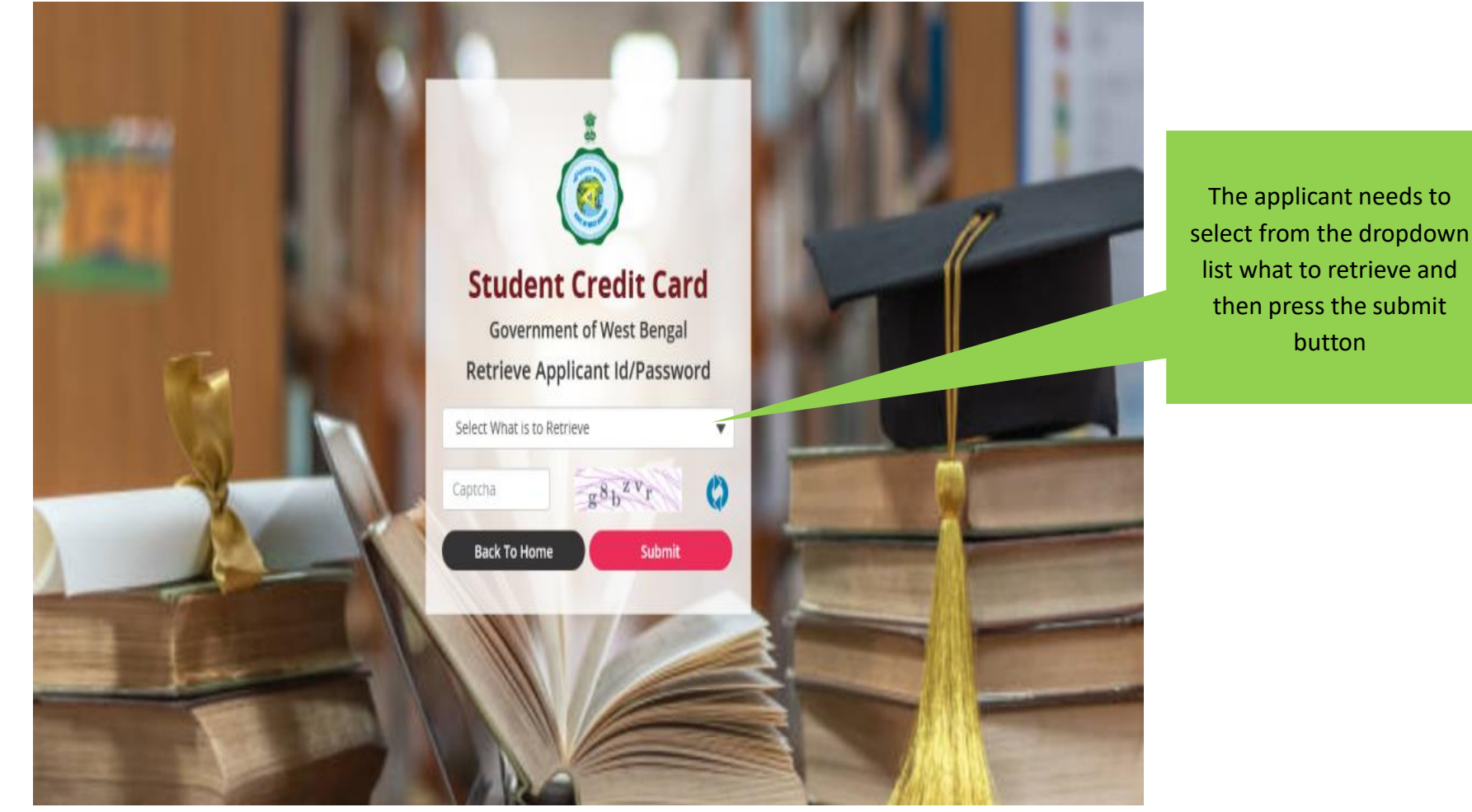

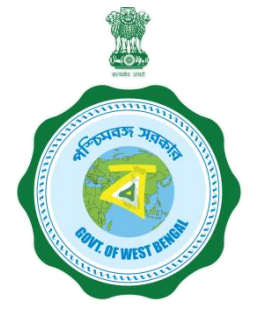

## WHEN THE APPLICANT FORGOT APPLICATION ID / PASSWORD PROCEDURE - HOW TO RETRIEVE APPLICATION ID / PASSWORD...(Cont'd)

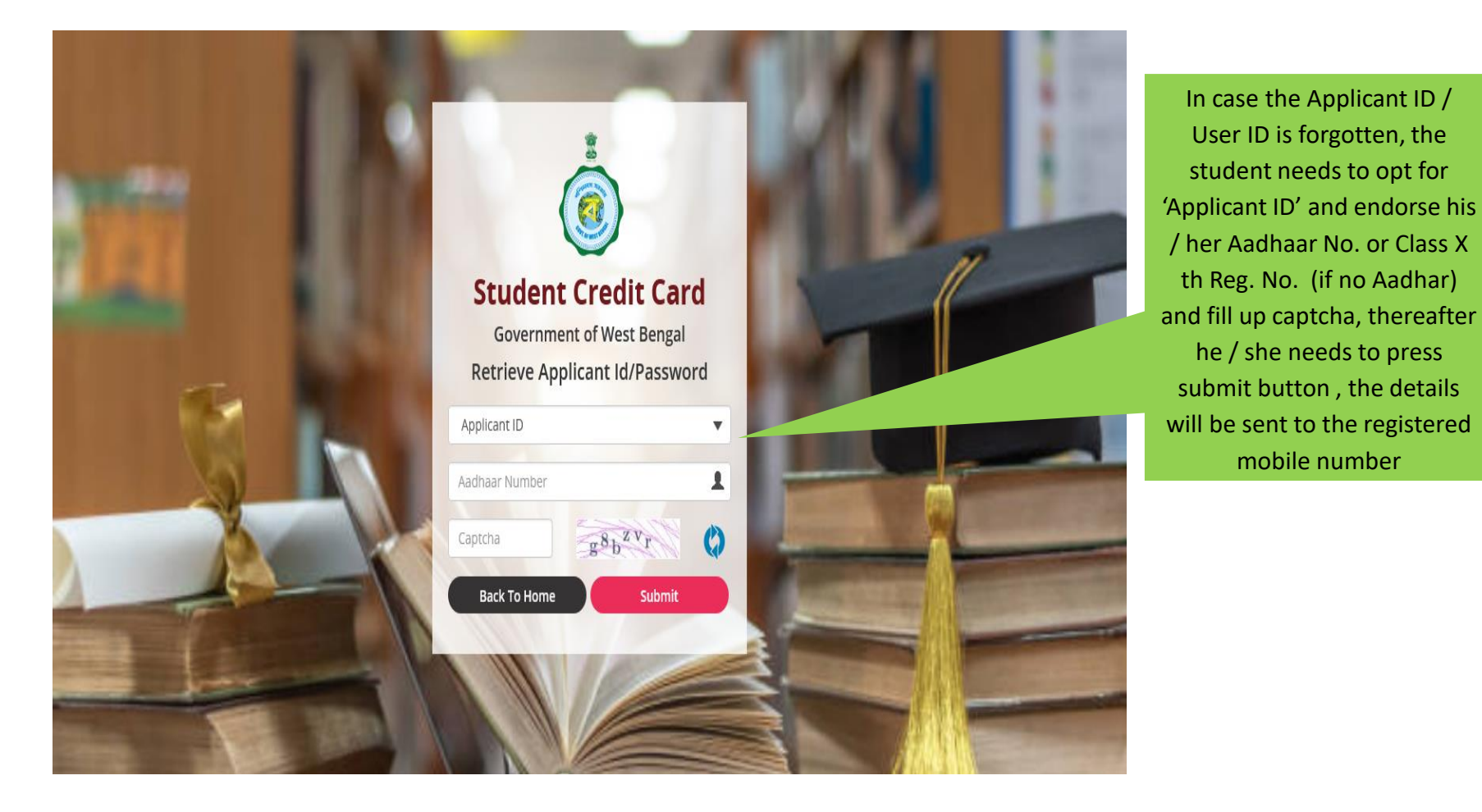